# **Printing Attendance Grids**

This document outlines the different ways attendance grids can be printed. Both teachers and **PowerTeacher Administrators** have the ability to print grids from the **PowerTeacher** module. **Class Rosters** can also be turned into attendance grids.

## Attendance Grids

#### Teachers

| Navigation: | PowerTeacher > Gradebook > Launch Gradebook > Selected    |
|-------------|-----------------------------------------------------------|
|             | Course > Reports > Attendance Grid > Appropriate Criteria |

1. From the Main Menu click Gradebook.

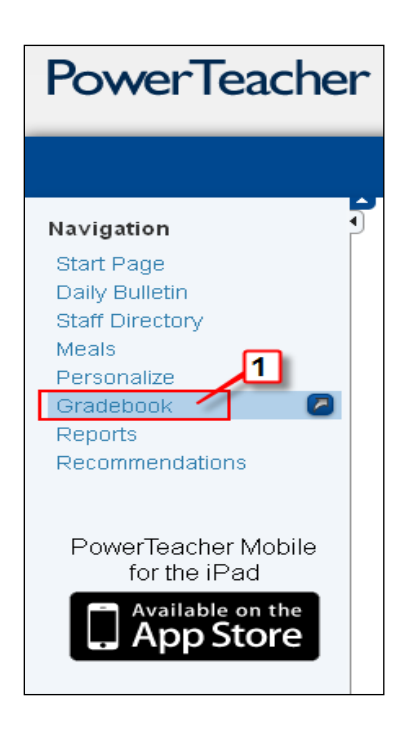

2. Click Launch PowerTeacher Gradebook

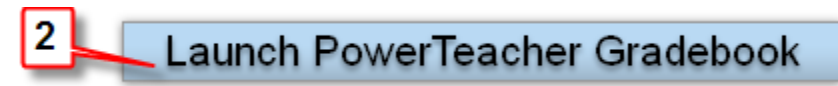

- 3. Click on desired course.
- 4. Click Reports
- 5. Click on Attendance Grid
- 6. On the Attendance Grid Criteria tab enter desired criteria
- 7. Click Run Report

### **Printing Attendance Grids**

| Classes<br>Current Classes (52)                                | <b>V</b>     | Scoresheet Assignment                                                                                                    | s Student Info Grade Setup Class Content Reports                                                                                                    | Attendance | <b>b</b><br>Notifications |
|----------------------------------------------------------------|--------------|----------------------------------------------------------------------------------------------------|----------------------------------------------------------------------------------------------------|------------|---------------------------|
|                                                                | 5            | Name:<br>Attendance Grid<br>Category Total Report<br>Final Grade and Comment Ver<br>Individual Student Report<br>Missing Assignment Report<br>Scoresheet | Description:     Sudent-and date grid template for taking attendance     Summary of category totals by section or by student     Final grades and comments by reporting term     Summary of class activity per student     Listing of assignments that have not been scored     Student grade and assignment data |            |                           |
| <ul> <li>Student Groups</li> <li>Highlight Selected</li> </ul> | <br><b>~</b> | Standards Report<br>Student Multi-Section Report<br>Student Roster                                                                                       | Standards Final Grades and Standards Assignment S         Student information from all of a student's sections.         Student demographic information listed one row per                                                                                                    |            |                           |
| Active (6)<br>Dropped (0)                                      | 6            | Criteria Layout                                                                                                    | Attendance Grid                                                                                                    |            | •                         |
|                                                                |              |                                                                                                    | Name:       Attendance Grid         Description:       Student and date grid template for taking attendance         Sections: <ul> <li>Selected Classe</li> <li>Active Classes</li> </ul> Students: <ul> <li>Alt Enrolled</li> <li>Selected Groups and/or Students</li> </ul>                                     |            |                           |
| Categories                                                     | <br>•        | c                                                                                                    | itudent Field:   Student Name  Sutdent Number  Sort By:  Number  I  I  I  I  I  I  I  I  I  I  I  I  I                                                                                                    |            |                           |
| A FALL<br>Homework<br>Project<br>Quiz                          |              |                                                                                                    | Start Date:       07/108/2013       First Day of School         End Date:       07/19/2013       10th Day of School                                                                                                    |            |                           |
| N Test                                                         |              |                                                                                                    |                                                                                                    | 7          | Run Report                |

### Sample report

| Attendance Grid |                 |  |     | Teacher Name: |      |      |      |      |      |      |      |  |
|-----------------|-----------------|--|-----|---------------|------|------|------|------|------|------|------|--|
|                 |                 |  | 7/9 | 7/10          | 7/11 | 7/12 | 7/15 | 7/16 | 7/17 | 7/18 | 7/19 |  |
| 3(B)<br>Algebra | Alfonso, Scott  |  |     |               |      |      |      |      |      |      |      |  |
|                 | Allen, Victor   |  |     |               |      |      |      |      |      |      |      |  |
|                 | Allred, Jacee   |  |     |               |      |      |      |      |      |      |      |  |
|                 | Alluisi, Soraya |  |     |               |      |      |      |      |      |      |      |  |
|                 | Azimov, Salim   |  |     |               |      |      |      |      |      |      |      |  |
|                 | Dean, Mandy     |  |     |               |      |      |      |      |      |      |      |  |

#### Data Managers

## Attendance Grids from PT Administrator

Navigation:Start Page > Applications > PT Administrator > Gradebook ><br/>Reports > Attendance Grid > Appropriate Criteria

1. From the Main Menu click PT Administrator under Applications

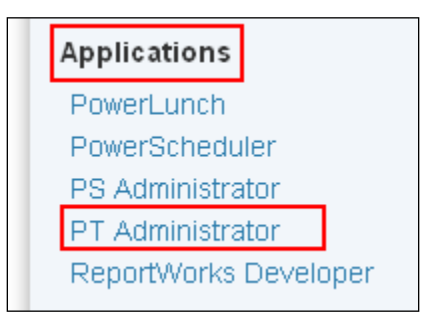

- 2. Click Gradebook
- 3. Click Administrator Login

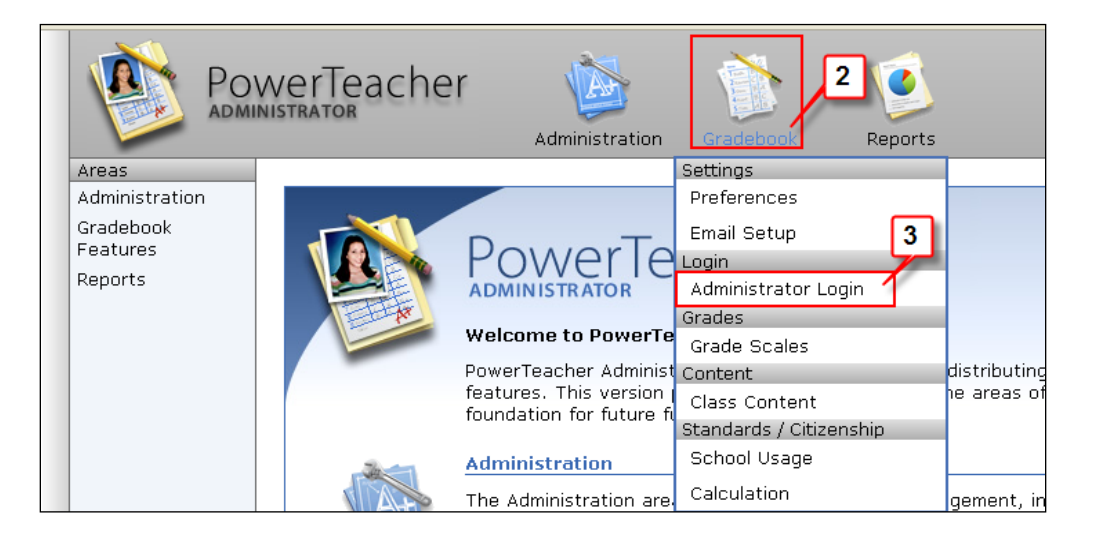

- **4.** Click on desired teacher.
- 5. Click Launch Gradebook
- **6.** Click on desired course
- 7. Click on Reports
- 8. Click on Attendance Grid
- 9. On the Attendance Grid Criteria tab enter desired criteria
- **10.** Click **Run Report**

## **Printing Attendance Grids**

| Classes                 |                              |                                                                                                    |               |
|-------------------------|------------------------------|----------------------------------------------------------------------------------------------------|---------------|
| Current Classes (S1)    |                              | The the test of the test of the test of the test of the test of the test of the test of the test of the test of test of test o |               |
| I(A) Pop Choir 51       |                              |                                                                                                    | <b>9</b>      |
| 2(A) Music              | Scoresheet Assignments       | Student Info Grade Setup Class Content Reports                                                                                                    | Notifications |
| 4(A) Music 51           |                              |                                                                                                    | •             |
| 1(B) Music S1           | Name:                        | A Description:                                                                                                    |               |
| 2(B) Chamber Singers St | Attendance Grid              | Student and date grid template for taking attendance                                                                                                    | ^             |
| 3(B) Music 51           | Category Total Report        | Summary of category totals by section or by student                                                                                                    |               |
| 4(B) Concert Choir 51   | Final Grade and Comment Ver  | 2) Final grades and comments by reporting term                                                                                                    |               |
|                         | Individual Student Report    | Summary or class activity per student                                                                                                    |               |
|                         | Scoresheet                   | Listing of assignments that have not been scored     Student worke and assignment data                                                                                                    |               |
|                         | Standards Report             | Standark grade and assignment data                                                                                                    |               |
| Student Groups          | Student Multi-Section Report | Student information from all of a student's sections.                                                                                                    |               |
| de an Michight Salastad | Student Roster               | Student demographic information listed one row per                                                                                                    | ~             |
|                         | 09                           | Attendance Grid                                                                                                    | Ξ             |
| ÷ antin (20)            |                              |                                                                                                    | 2             |
| Propped (0)             | Criteria Layout              |                                                                                                    | •             |
| moropped (0)            |                              |                                                                                                    |               |
|                         |                              | Name: Attendance Grid                                                                                                    |               |
|                         | North Contraction            | Description: Student and date and terminate for taking attendance                                                                                                    |               |
|                         |                              | Astription. States and date gind complete for change storages                                                                                                    |               |
|                         |                              | Sections: 💿 Selected Class 🔿 Active Classes                                                                                                    |               |
|                         | · second second              | Students: 🔿 All Envolled 💫 Selected Ground and/or Students                                                                                                    |               |
|                         |                              | Scalence. White invited to be a couple and/or scalence                                                                                                    |               |
| Categories III          | S                            | udent Field: 💿 Student Name 🔘 Student Number Sort By: Number 🍸                                                                                                    |               |
| + - Elter Off           |                              | No Dates: 🔲 # Of Days: 1 💙                                                                                                    |               |
| A ALL                   | Cu                           | rrent Week:                                                                                                    |               |
| Behavior                |                              | Start Date: 07/08/2013 First day of school                                                                                                    |               |
| 🛐 Homework              |                              |                                                                                                    |               |
| Project                 |                              | End Date: 07/19/2013 Tenth day of school                                                                                                    |               |
| Quiz                    | L .                          |                                                                                                    |               |
| Test                    |                              |                                                                                                    |               |
|                         |                              |                                                                                                    |               |
|                         |                              | 10                                                                                                    |               |
|                         |                              |                                                                                                    |               |
|                         |                              |                                                                                                    | Run Report    |
|                         |                              |                                                                                                    |               |

## Sample Report

| Attendance Gr   | id              | Teacher Name: |     |      |      |      |      |      |      |      |      |
|-----------------|-----------------|---------------|-----|------|------|------|------|------|------|------|------|
|                 |                 |               | 7/9 | 7/10 | 7/11 | 7/12 | 7/15 | 7/16 | 7/17 | 7/18 | 7/19 |
| 3(B)<br>Algebra | Alfonso, Scott  |               |     |      |      |      |      |      |      |      |      |
|                 | Allen, Victor   |               |     |      |      |      |      |      |      |      |      |
|                 | Allred, Jacee   |               |     |      |      |      |      |      |      |      |      |
|                 | Alluisi, Soraya |               |     |      |      |      |      |      |      |      |      |
|                 | Azimov, Salim   |               |     |      |      |      |      |      |      |      |      |
|                 | Dean, Mandy     |               |     |      |      |      |      |      |      |      |      |
|                 |                 |               |     |      |      |      |      |      |      |      |      |

# **Converting Class Rosters into Grids**

**Class Rosters** can provide as much or as little information as desired. Class Rosters can be printed by Data Managers to provide a grid for easy attendance-taking.

## Class Roster (PDF)

| Navigation: | Start Page > Reports > System Reports > Student Listings > Class |
|-------------|------------------------------------------------------------------|
|             | Roster (PDF)                                                     |

1. From the **Reports** section on the **Main Menu** click **System Reports** 

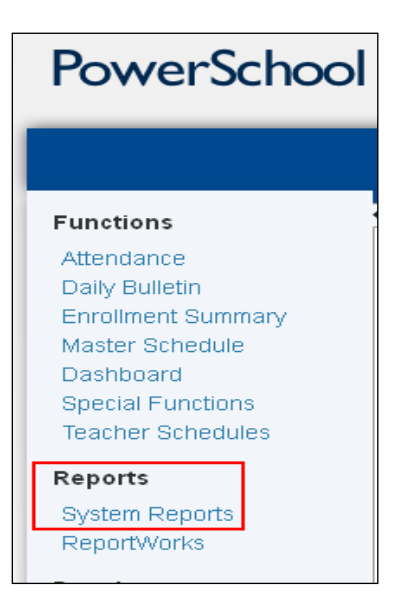

2. In the Student Listings section click Class Rosters (PDF).

| Student Listings         | Description                                                                                                    |
|--------------------------|----------------------------------------------------------------------------------------------------|
| At Risk                  | A listing of courses, sections and grades associated with students who are currently at risk of failing for the current term. |
| Class Rosters (PDF)      | Class information and roll sheets.                                                                                            |
| Master Schedule (PDF)    | User definable student schedule report.                                                                                       |
| Student Schedule Listing | User definable student schedule report.                                                                                       |

- **3.** Select appropriate criteria:
  - a. **Print rosters for** = select desired teacher(s)
  - b. **Meeting(s)** = select desired expression
  - c. **Include students who** = select desired radio button for appropriate enrollment information
  - d. **Heading font** = select style of lettering
  - e. Size, line height, style = set desired criteria for Heading information

- f. **Print heading on** = allows you to determine where and when to print heading
- g. **Heading Text (Fields)** = used to select information to be print on heading. This is done by selecting data fields and data tags
- h. **Column title font** = select style of lettering
- i. Size, line height, style = set desired criteria for Column information
- j. **Print column titles on** = determine when column titles will be printed
- k. Roster Font = select style of lettering for information inside columns
- I. Size, line height, style = set desired criteria for roster information
- m. **Roster Columns (Fields)** = used to select information to be printed on heading. This is done by selecting data fields and data tags
- *Note:* Fields not listed above are printing options and should be determined by each user.

| Class Rosters (PDF)                                                                                                    |                                                                                                    |  |  |  |  |  |  |
|----------------------------------------------------------------------------------------------------|----------------------------------------------------------------------------------------------------|--|--|--|--|--|--|
| Print rosters for<br>(hold the CTRL key to make multiple selections)                                                               | Abbot, Julie<br>Abram, Michael<br>Accatino, Steve<br>Adair, Amanda<br>Adams, Mark B<br>Barker, Margaret J                                                                                                    |  |  |  |  |  |  |
| Meeting(s) (leave unchecked for all)                                                                                               | A         B           1         Image: Comparison of the temperature of temperature of te |  |  |  |  |  |  |
| Include students who                                                                                                    | are currently enrolled in class     were enrolled on     were enrolled any time between     were enrolled any time between     were enrolled any time between                                                                                                    |  |  |  |  |  |  |
| Heading font                                                                                                    | Times                                                                                                    |  |  |  |  |  |  |
| Size, line height, style                                                                                                    | 18 (points) 🗹 Bold 🗌 Italic 🔲 Underline                                                                                                    |  |  |  |  |  |  |
| Print heading on                                                                                                    | First page of each class 💌                                                                                                    |  |  |  |  |  |  |
| Heading text (Fields)<br>Enter ^ (teachername) to cause the teacher name to appear, and<br>^ (class_expression) for the expression | Teacher: ~(teachername)<br>Course:~(coursename)<br>Meeting:~(expression)                                                                                                    |  |  |  |  |  |  |
| Column title font                                                                                                    | Helvetica                                                                                                    |  |  |  |  |  |  |
| Size, line height, style                                                                                                    | 12 14 (points) 🗹 Bold 🗌 Italic 🔲 Underline                                                                                                    |  |  |  |  |  |  |
| Print column titles on                                                                                                    | All pages                                                                                                    |  |  |  |  |  |  |
| Roster Font                                                                                                    | Times                                                                                                    |  |  |  |  |  |  |

| Size, line height, style | 10 (points) 🗹 Bold 🗹 Italic 🗹 Underline                                                                                                    |
|--------------------------|----------------------------------------------------------------------------------------------------|
| Roster columns (Fields)  | Format: field name \ column title \ column width \ alignment LastFirst \ Name \ 1.50\L /7/8/13.60\L /7/9/13.60\L /7/10/13.60\L /7/11/13.60\L /7/11/13.60\L /7/11/13.60\L /7/11/13.60\L /7/11/13.60\L /7/11/13.60\L /7/16/13.60\L /7/16/13.60\L /7/11/13.60\L /7/11/11/11/11/11/11/11/11/11/11/11/11/1 |
| Rule width (points)      | Horizontal .5 Vertical .1                                                                                                    |
| Cell padding (points)    | Horizontal Vertical                                                                                                    |
| Page size                | Letter (8 1/2" x 11")  Custom size: Height  Width                                                                                                    |
| Margins (inches)         | Left25 Top                                                                                                    |
| Orientation, Scale       | Landscape (horizontal) 💌 100                                                                                                    |
| Watermark text           |                                                                                                    |
| Watermark mode           | Overlay 💌                                                                                                    |
| When to print            |                                                                                                    |
| Report Output Locale     | English 💌                                                                                                    |
|                          | Submit                                                                                                    |

- **4.** After entering desired criteria, click **Submit**.
- **5.** view and print the Class Rosters go to the **Report Queue**.

| Report Queue (System) - My Jobs |               |                     |                     |                |           |  |  |  |  |  |
|---------------------------------|---------------|---------------------|---------------------|----------------|-----------|--|--|--|--|--|
| System                          | ReportWorks   |                     |                     |                |           |  |  |  |  |  |
|                                 |               |                     |                     |                | Refresh 💌 |  |  |  |  |  |
|                                 |               |                     |                     |                |           |  |  |  |  |  |
| Created                         | Job Name      | Started             | Ended               | Status         |           |  |  |  |  |  |
| 06/27/2013                      | Class Rosters | 06/27/2013 08:14 AM | 06/27/2013 08:14 AM | Completed View | 8         |  |  |  |  |  |

#### Sample report

| Teacher: Abram, Michael<br>Course:U.S. History<br>Meeting:1(A) |        |        |         |         |         |         |         |         |         |         |
|----------------------------------------------------------------|--------|--------|---------|---------|---------|---------|---------|---------|---------|---------|
| Name                                                           | 7/8/13 | 7/9/13 | 7/10/13 | 7/11/13 | 7/12/13 | 7/15/13 | 7/16/13 | 7/17/13 | 7/18/13 | 7/19/13 |
| Adams, Corby                                                   |        |        |         |         |         |         |         |         |         |         |
| Anderson, Emily S                                              |        |        |         |         |         |         |         |         |         |         |
| apple, ladansa                                                 |        |        |         |         |         |         |         |         |         |         |
| Bailey, Jenilyn H                                              |        |        |         |         |         |         |         |         |         |         |
| Brito, Jordan H                                                |        |        |         |         |         |         |         |         |         |         |
| Bushman, Joshua C                                              |        |        |         |         |         |         |         |         |         |         |
| Emch, Felicia B                                                |        |        |         |         |         |         |         |         |         |         |

This document is the property of the NC DPI and may not be copied in whole or in part without the express written permission of the NC DPI.